## How to Navigate Self-Service Banner V. 9 Timesheet

- Go to myUAH to access your timesheet
- o Scroll down to Banner Links
- o Choose the SELF-SERVICE BANNER (V. 9) dropdown
- o Click on Employee link
- You will be redirected to your Employee Dashboard
- o Click on the Enter Time icon button in blue
- This will take you to your Timesheet page
- o Click the Start Timesheet button
- o This will take you to your timesheet for the current pay period
- $\circ$  You can choose the Earn Code (Vacation, Sick, etc...) in the drop-down menu
- $\circ$   $\;$  Enter hours in the Hours\* box for the earn code you choose
- You need to do this on each day you have leave to record
- o If you are a non-exempt employee you will enter your actual hours worked including leave
- o If you are an exempt employee you will only enter leave under the Earn Code drop-down menu
- Once complete you will Preview your timesheet
- o Click the Return button if you need to return to your timesheet
- $\circ$   $\;$  Make sure to click the button that you certify the time entered
- o Click the Save Button when you are ready to submit

## How to Navigate Self-Service Banner V. 9 Timesheet

- Go to myUAH to access your timesheet
- o Scroll down to Banner Links
- Click on the SELF-SERVICE BANNER (V. 9) dropdown
- Choose Employee link

| 2 25 experies celluciancloud.com/uoaih/ |       |                                   |        |                                             |      |                                     |      |
|-----------------------------------------|-------|-----------------------------------|--------|---------------------------------------------|------|-------------------------------------|------|
|                                         |       |                                   |        | ダ other                                     | × .  | 🗃 KUALI BUILD DASHBOARD             |      |
| Campus Services                         |       | OIT Services                      | Ε      | Students Show More                          | Е. Я | Research                            | :    |
| So UAH POLICE                           |       | HELP DESK CLIENT PORTAL           | *      | Looking for more Student related links      | ?    | # SPONSORED PROGRAMS RESEARCH REPOR | TING |
| PARKING SERVICES                        | ~     | COL PORTAL                        |        | SEE MORE >                                  |      | INVESTIGATOR RESEARCH PORTAL        |      |
| CHARGER CARD                            | ~     | WI-FI VIA EDURIAM                 |        |                                             |      | PI PROJECTS DASHBOARD               |      |
| CLINIC HEALTH SERVICES                  | ~     | a qualtrics                       |        |                                             |      | RESEARCH FORMS AND DOCUMENTS        |      |
|                                         |       |                                   |        | 4                                           | •    | E CITI TRAINING                     |      |
| 1. Louis Salmon Library                 | E . M | Employees Show More               |        | Banner Links                                | Е.Ж  | Student Life                        | 1    |
| CHAT WITH A LIBRARIAN                   | Î     | Looking for more Employee related | links? | ADMINISTRATIVE BANNER                       |      |                                     |      |
| SEARCH BOOKS, ARTICLES, AND MORE        |       | SEE MORE >                        | $\sim$ | Ö SELF-SERVICE BANNER (V. 8)                |      | STUDENT EVENTS                      |      |
| DATABASE A-TO-Z                         |       |                                   |        | Strate Self-Service Banner (v. 9)           |      | HOMECOMING                          |      |
| SEARCH THE LIBRARY'S ARCHIVE            |       |                                   |        | Employee Effort Reporting and Certification |      | STUDENT GOVERNMENT ASSOCIATION      |      |
| VIEW THE LIBRARY'S DIGITAL COLLECTIONS  |       |                                   |        | Payroll Leave Balances                      | Ţ    | STUDENT ORGANIZATIONS               |      |

\*\*If you haven't logged in to your UAH account you will be prompted to do that before you get to dashboard.

- You will be redirected to your Employee Dashboard
- Click on the Enter Time icon button in blue

| 👻 🛅 Home - mywałwedu 🛛 🗙 🔤 Employee Da   | ashboard × +                           |                                               |                     |                             | - 8 >                          |
|------------------------------------------|----------------------------------------|-----------------------------------------------|---------------------|-----------------------------|--------------------------------|
| ← → C 🙁 empselfservice.uah.edu/EmployeeS | elfService/ssb/hrDobboard#/hrDashboard |                                               |                     |                             | ☆ =                            |
| # <b>4</b> 74                            |                                        |                                               |                     |                             | <b>* .</b>                     |
| Employee Dashboard                       |                                        |                                               |                     |                             |                                |
| Employee Dashboard                       |                                        |                                               |                     |                             |                                |
|                                          | Profile                                | Leave Balances as of<br>Annual Leave in hours | Sick Leave in hours | Personal Leave in ho        | nurs 0.00                      |
|                                          |                                        |                                               |                     |                             | Full Leave Balance Information |
| Pay Information                          |                                        |                                               |                     | × My Activities             |                                |
| Earnings                                 | All Pay Stubs                          | Direct Deposit information                    | Deductions History  |                             | Enter Time                     |
| Benefits                                 |                                        |                                               |                     | Approve Time                |                                |
| benend                                   |                                        |                                               |                     | Approve Leave Report        |                                |
| Taxes                                    |                                        |                                               |                     | Electronic Personnel Action | n Forms (EPAF)                 |
| Job Summary                              |                                        |                                               |                     | Effort Certification        |                                |
| Employee Summary                         |                                        |                                               |                     | Labor Redistribution        |                                |
|                                          |                                        |                                               |                     | Pay Stub Administrator      |                                |
|                                          |                                        |                                               |                     | 1094 Tax Receipt ID Entry   |                                |
|                                          |                                        |                                               |                     | Campus Directory            |                                |

- This will take you to your Timesheet page
- o Click the Start Timesheet button
- o This will take you to your timesheet for the current pay period
- $\circ$  You can choose the Earn Code (Vacation, Sick, etc...) in the drop-down menu
- Enter hours in the Hours\* box for the earn code you choose
- $\circ$   $\;$  You need to do this on each day you have leave to record
- o If you are a non-exempt employee you will enter actual hours worked including leave
- o If you are an exempt employee you will only enter leave under the Earn Code drop-down menu
- Once complete you will Preview your timesheet

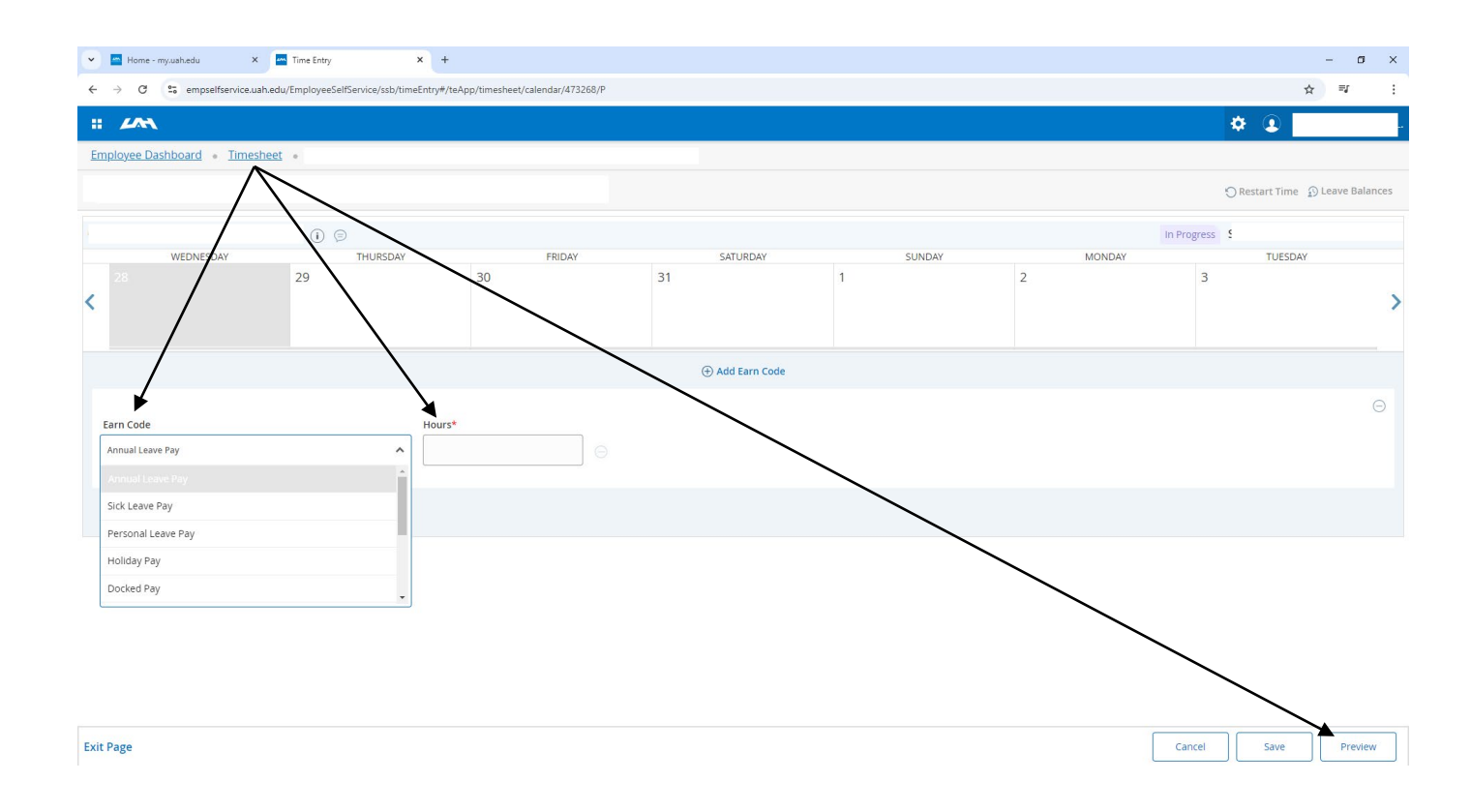

- $\circ$  Click the Return button if you need to return to your timesheet
- o Make sure to click the button that you certify the time entered
- o Click the Save Button when you are ready to submit